Une musique joyeuse se fait entendre.

(La séquence animée du logo de Manuvie apparaît sur l'écran d'ouverture.)

Tout le monde paie des frais de placement –

(Une ligne courbe jaune apparaît à l'écran. Des barres vertes et bleues apparaissent de part et d'autre tout au long de la ligne de manière à former une représentation abstraite d'un graphique.)

quelques faits intéressants sur les frais.

(La caméra est dirigée vers le bas. Certaines barres vertes et bleues tombent de manière à former les contours d'un document; d'autres sont disposées à l'horizontale pour évoquer les lignes du texte qu'il contient.)

Vous pourriez augmenter votre épargne-retraite en réduisant vos frais.

(Les lignes disparaissent vers la droite alors que les contours du document s'effacent. L'une des lignes vertes bouge de manière à former un diagramme circulaire. Le diagramme circulaire est composé d'autres sections de couleurs différentes, à savoir bleu, rose et jaune. Le symbole de dollar apparaît à l'intérieur du diagramme circulaire.)

Que sont les frais de gestion des placements?

(Le graphique disparaît et fait place à un fond vert sur lequel les lettres « FGP » apparaissent en blanc.)

Lorsque vous payez des frais, vous payez pour un service professionnel.

(Un fond blanc apparaît à partir de la droite. Les contours d'un homme sont tracés en bleu à l'écran; un phylactère apparaît à côté. Une flèche verte pointant vers le coin supérieur droit est ensuite dessinée. En dernier lieu, une femme portant un casque d'écoute est dessinée en bleu.)

Les institutions financières facturent ces frais sur les placements, les FGP, dans des fonds liés aux valeurs de marché...

(Les deux personnages disparaissent de l'écran vers le bas. La flèche verte bouge. Alors qu'elle présentait des courbes, elle devient droite et reste en place au centre de l'écran. Des pièces de monnaie jaunes apparaissent et sont regroupées à gauche de l'écran. Un dessin bleu représentant une banque tombe du haut de l'écran et s'immobilise à l'extrémité droite de la flèche.)

pour couvrir les dépenses et les coûts d'administration associés à la gestion des fonds.

(La flèche verte bouge de manière à former un cercle et son extrémité en pointe disparaît. Une ligne courbe jaune apparaît à l'intérieur du cercle à partir de la gauche, alors que des barres bleues et vertes se forment des deux côtés de manière à former une représentation abstraite d'un graphique.)

Les frais peuvent s'accumuler au fil du temps et avoir une incidence sur votre épargne-retraite.

(La caméra est dirigée vers le bas pour révéler une tirelire tandis que les barres bleues et vertes qui composent le graphique tombent et forment une pile sur celle-ci.)

Vous connaissez peut-être la notion de « prix de groupe »? Le principe est le même pour les FGP.

(La tirelire rapetisse et disparaît de l'écran vers le bas. Les barres bleues font de même. Les barres vertes se déplacent pour former une étoile à seize côtés, qui évoque le symbole de rabais. Le symbole de pourcentage apparaît à l'intérieur de l'étoile.) Les contours de quatre personnages apparaissent l'un après l'autre autour de l'étoile.)

Comme vous participez à un régime de retraite collectif, vous payez des FGP généralement moins élevés que si vous investissiez dans un produit de placement individuel.

(L'étoile verte disparaît de l'écran vers la droite. Les quatre personnages bougent de manière à former deux groupes : l'un d'entre eux demeure seul et les trois autres sont rassemblés à droite. Un rectangle bleu apparaît audessus du personnage qui est seul à gauche. Une pièce de monnaie tournoie au-dessus du rectangle. Une flèche verte pointant vers le bas apparaît de gauche à droite. Un rectangle rose plus petit que le rectangle bleu apparaît au-dessus du groupe de trois personnages. Une pièce de monnaie tournoie au-dessus du rectangle rose.)

Il vous reste ainsi davantage d'épargne à faire fructifier.

(La caméra se déplace vers la droite et révèle une tirelire Des pièces de monnaie jaunes tombent dans la tirelire à partir du haut de l'écran. Une flèche verte se prolongeant vers le coin supérieur gauche de l'écran est tracée à partir du coin inférieur droit).

Jetez un coup d'œil au diagramme pour voir l'incidence qu'une différence de 1 % en FGP peut avoir sur une épargne de 100 000 \$.

(La caméra se centre sur le coin supérieur gauche de l'écran. Un diagramme apparaît graduellement. Il montre l'incidence financière sur l'épargne de frais de 1 % et de 2 % respectivement. Un rectangle rose contenant le mot « Incidence » en lettres blanches apparaît. Il représente l'axe des Y. Une boîte verte contenant la valeur « 1 % » apparaît dans le coin supérieur gauche. Le mot « Frais » apparaît à droite de celle-ci. Une boîte bleue contenant la valeur « 2 % » apparaît sous la boîte verte. Il s'agit de la légende du diagramme. Le mot « Années » apparaît sous le rectangle rose contenant le mot « Incidence ».

Il représente l'axe des X. Les valeurs « 10 », « 20 » et « 30 » apparaissent à l'horizontale à côté du mot « Années ». Le texte « Sur la base d'un rendement annuel brut de 6 % » apparaît en caractères plus petits sous le mot « Années ».)

Sur 10 ans, vous épargnez près de 15 000 \$. Sur 30 ans, des FGP inférieurs réduisent la facture de plus de 100 000 \$!

(Un rectangle vert apparaît à gauche, au-dessus de la valeur « 10 ». Il représente dix années d'épargne avec des frais de 1 %. Un rectangle bleu apparaît à droite du rectangle vert pour représenter dix années d'épargne avec des frais de 2 %. Le rectangle rose contenant le mot « Incidence » s'allonge vers la droite; le montant « 14 865 \$ » apparaît à l'intérieur. Un autre ensemble de rectangles verts et bleus apparaît au-dessus de la valeur « 20 ». Le rectangle rose s'allonge de nouveau vers la droite; le montant « 46 217 \$ » apparaît à l'intérieur. Un autre ensemble de rectangles verts et bleus apparaît au-dessus de la valeur « 30 ». Le rectangle rose s'allonge une troisième fois vers la droite; le montant « 107 854 \$ » apparaît à l'intérieur.) Vous pouvez profiter de FGP moins élevés en adhérant à votre régime ou en augmentant vos cotisations.

(La caméra se centre sur le coin supérieur gauche pour révéler un ordinateur portable. La page « Adhérez dès maintenant » du site Web de Manuvie apparaît sur son écran. Un curseur apparaît et clique sur le bouton « Suivant ». Une flèche apparaît en travers de l'écran de l'ordinateur portable, du coin inférieur gauche au coin supérieur droit.)

Si votre régime collectif l'autorise, songez à y transférer les actifs que vous détenez auprès d'autres institutions financières – les mêmes FGP moins élevés y seront appliqués.

(L'ordinateur portable disparaît de l'écran vers la droite. Un dessin vert représentant une banque apparaît à l'écran. Le dessin est déplacé dans le centre de l'écran. Des banques rose, marine et jaune plus petites que la verte apparaissent l'une après l'autre au bas de l'écran. Trois flèches bleues apparaissent pour relier les plus petites banques à la plus grande.)

Connectez-vous à votre compte de participant en ligne pour en savoir plus sur les FGP.

(La caméra est dirigée vers la droite pour révéler de nouveau l'ordinateur portable. La page d'accueil du site Web Manuvie.ca apparaît sur son écran. Le curseur se déplace vers le coin supérieur droit et clique sur le bouton « Ouvrir une session ». La page d'ouverture de session pour les particuliers apparaît sur l'écran de l'ordinateur. Le curseur bouge tandis que l'ordinateur portable disparaît graduellement et laisse place à un fond blanc.)

La musique s'estompe jusqu'à devenir inaudible.

(La séquence animée du logo de Manuvie est présentée de nouveau. Le texte « La Compagnie d'Assurance-Vie Manufacturers 05/2019 25 Water Street, P.O. Box 396, Waterloo, ON, N2J 4A9 » apparaît dans le coin inférieur droit. L'écran tourne au noir.)